# iOS14 및 iPadOS14에서 iPrint를 통해 Bluetooth로 프린터를 검 색할 수 없는 경우

대상 어플리케이션 : iPrint

# <증상>

iOS14 또는 iPadOS14로 업그레이드를 한 이후에 iPrint에서 Bluetooth로 프린터를 검색하면 찾을 수 없습니다.

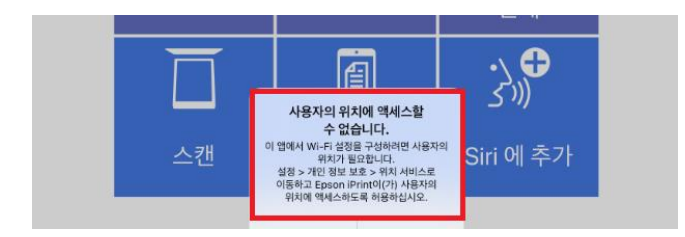

### <조치 방법>

1. 설정 ⇒ 개인 정보 보호에서 Bluetooth를 탭 합니다.

|          | 제어 센터         | *        | Bluetooth                    | > |
|----------|---------------|----------|------------------------------|---|
| AA       | 디스플레이 및 밝기    |          | 로컬 네트워크                      | > |
| <b>=</b> | 홈 화면 및 Dock   | <b>U</b> | 마이크                          | > |
|          | 손쉬운 사용        |          | 음성 인식                        | > |
| *        | 배경화면          |          | 카메라                          | > |
|          | Siri 및 검색     | 1        | HomeKit                      | > |
|          | Apple Pencil  | 1        | 미디어 및 Apple Music            | > |
|          | Touch ID 및 암호 |          | 파일 및 폴더                      | > |
|          | 배터리           | *        | 동작 및 피트니스                    | > |
|          | 개인 정보 보호      | 앱이 접     | 근을 요청하면, 상단에 있는 카테고리에 추가됩니다. |   |
|          |               |          |                              |   |

2. Bluetooth에서 사용하는 엡손 어플리케이션을 사용함(초록색 버튼)이 되도록 탭 합니다.

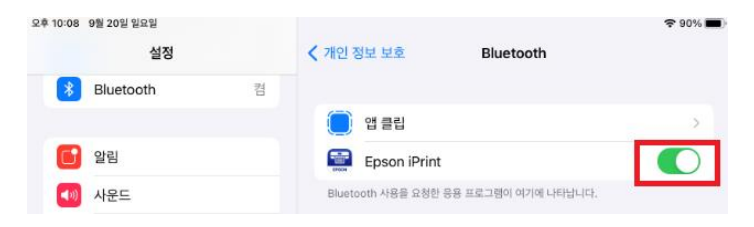

## 3. 설정 ⇒ 개인 정보 보호에서 위치 서비스를 탭 합니다.

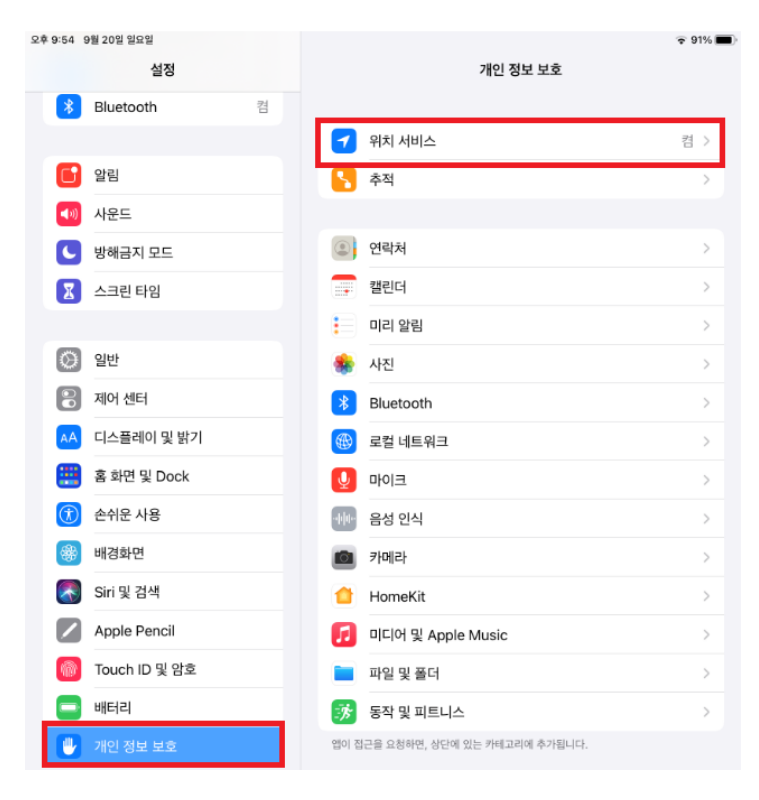

## 4. 위치 서비스에서 Epson iPrint를 탭 합니다.

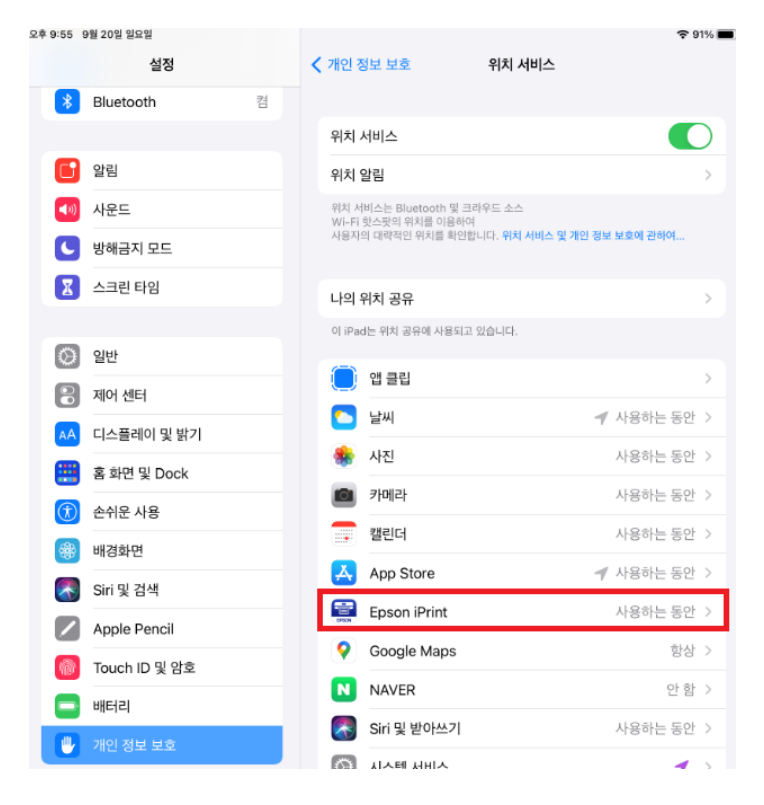

5. Epson iPrint에서 "앱을 사용하는 동안"을 탭하고, "정확한 위치"를 탭 하여 초록색 버턴으로 만듭니다.

| 오후 9:55 9월 20일 일묘일 |   |                                                             | 🗢 91% 🔳      |
|--------------------|---|-------------------------------------------------------------|--------------|
| 설정                 |   | ✓ 위치 서비스 Epson iPrint                                       |              |
| Bluetooth          | 켬 | 아쉬 제그 싶요.                                                   |              |
|                    |   | 위시 입은 이용                                                    |              |
| [] 알림              |   | 안함                                                          |              |
|                    |   | 다음번에 묻기                                                     |              |
| <♥) 사운드            |   |                                                             |              |
| ( 방해금지 모드          |   | 앱을 사용하는 동안                                                  | $\checkmark$ |
|                    |   | 앱 설명: 'Wi-Fi 설정을 구성하려면 이 앱이 사용자의 위치에 액세스                    | 느해야 합니다.'    |
| 🚺 스크린 타임           |   |                                                             |              |
|                    |   | 정확한 위치                                                      |              |
| ② 일반               |   | 앱이 사용자의 구체적인 위치를 사용하도록 허용합니다. 이 설정을<br>대략적인 위치만 파악할 수 있습니다. | 끄면 앱이 사용자의   |

6. 엡손 iPrint을 껐다가 다시 실행하여 프린터/스캐너를 검색합니다.

- 끝 -